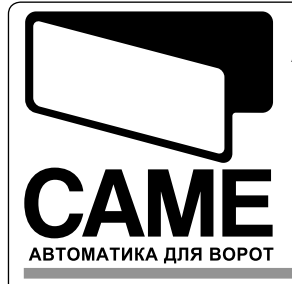

АВТОМАТИЧЕСКИЕ ВОРОТА БЛОК УПРАВЛЕНИЯ ДЛЯ СВХ

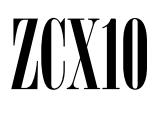

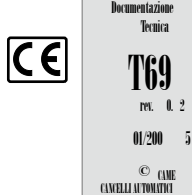

319T69-GB

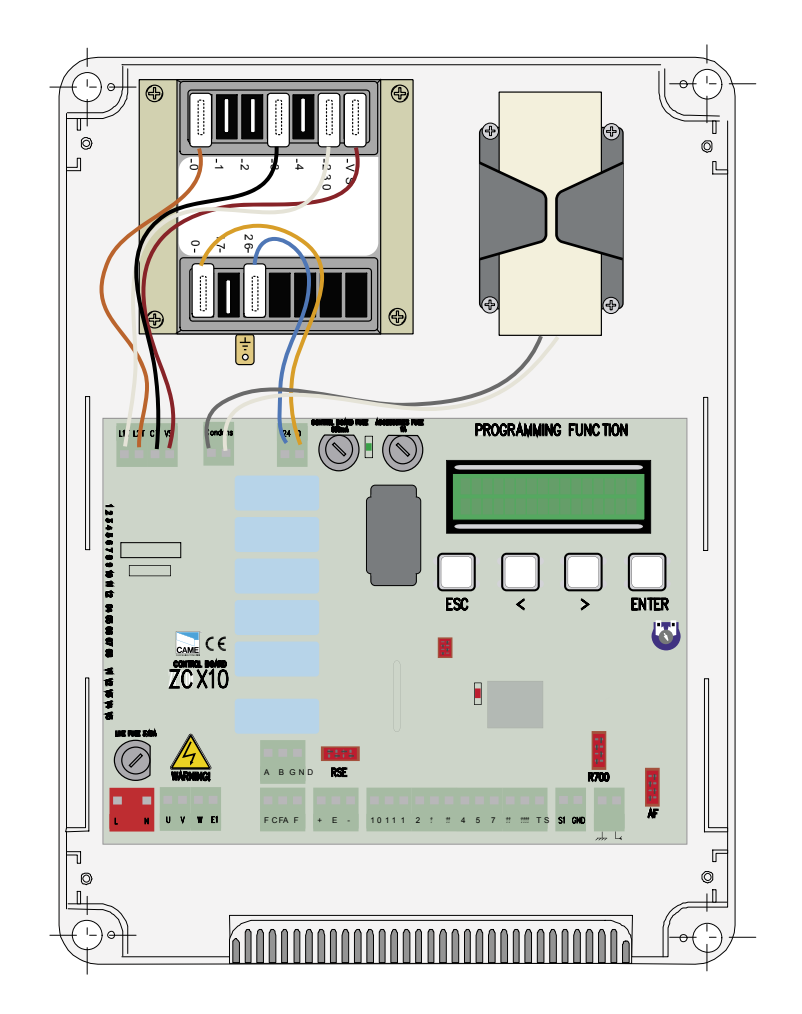

# 230В блок управления для C-BXE привода

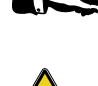

Этот символ обозначает раздел требующий внимательного прочтения.

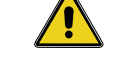

Этот символ обозначает раздел связанный с безопасностью.

# 2 Назначение и применение

## 2.1 Применение

Блок управления ZCX10 был разработан для привода CBX Е предназначенного для автоматического контроля секционных, раздвижных и складывающихся промышленных ворот.

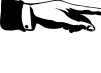

Запрещается изменять назначение, превышать пределы использования указанные в приведённой ниже инструкции. Производить монтаж способами и методами отличными от приведённой ниже инструкции.

## 2.2 Назначение

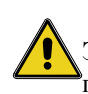

Эта инструкция предназначена только для квалифицированного технического персонала производящего установку оборудования.

# 3 Описание продукта

## 3.1 Описание блока

Блок управления ZCX10 был разработан для управления автоматикой CBX предназначенной для секционных, раздвижных и складывающихся ворот, питание ~230В, 50-60 Гц, мощность двигателя до 600Вт.

Разработано и произведено САМЕ S.p.A., согласно стандарту UNI EN 12453.

Корпус выполнен из ABS и соответствует классу защиты IP54, имеет вентиляционные отверстия и оснащён трансформатором.

Питание ~230В подключается к клеммам L-N защищённым 5А предохранителем, слаботочные цепи защищены 1А предохранителем.

Общая мощность аксессуаров (24V) не должна превышать 20Вт.

. Класс изоляции II;

<sup>-)</sup>·В целях электробезопасности, заземление производить в указанной точке.

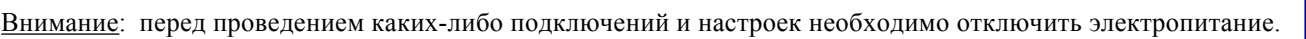

# 3.2 Размеры и расстояния крепёжных отверстий

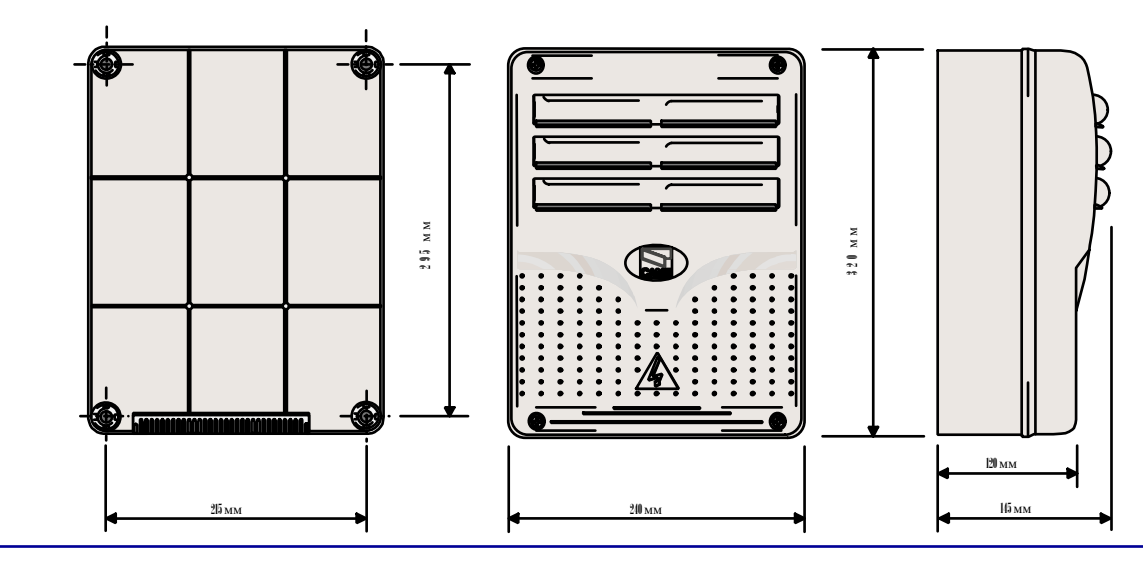

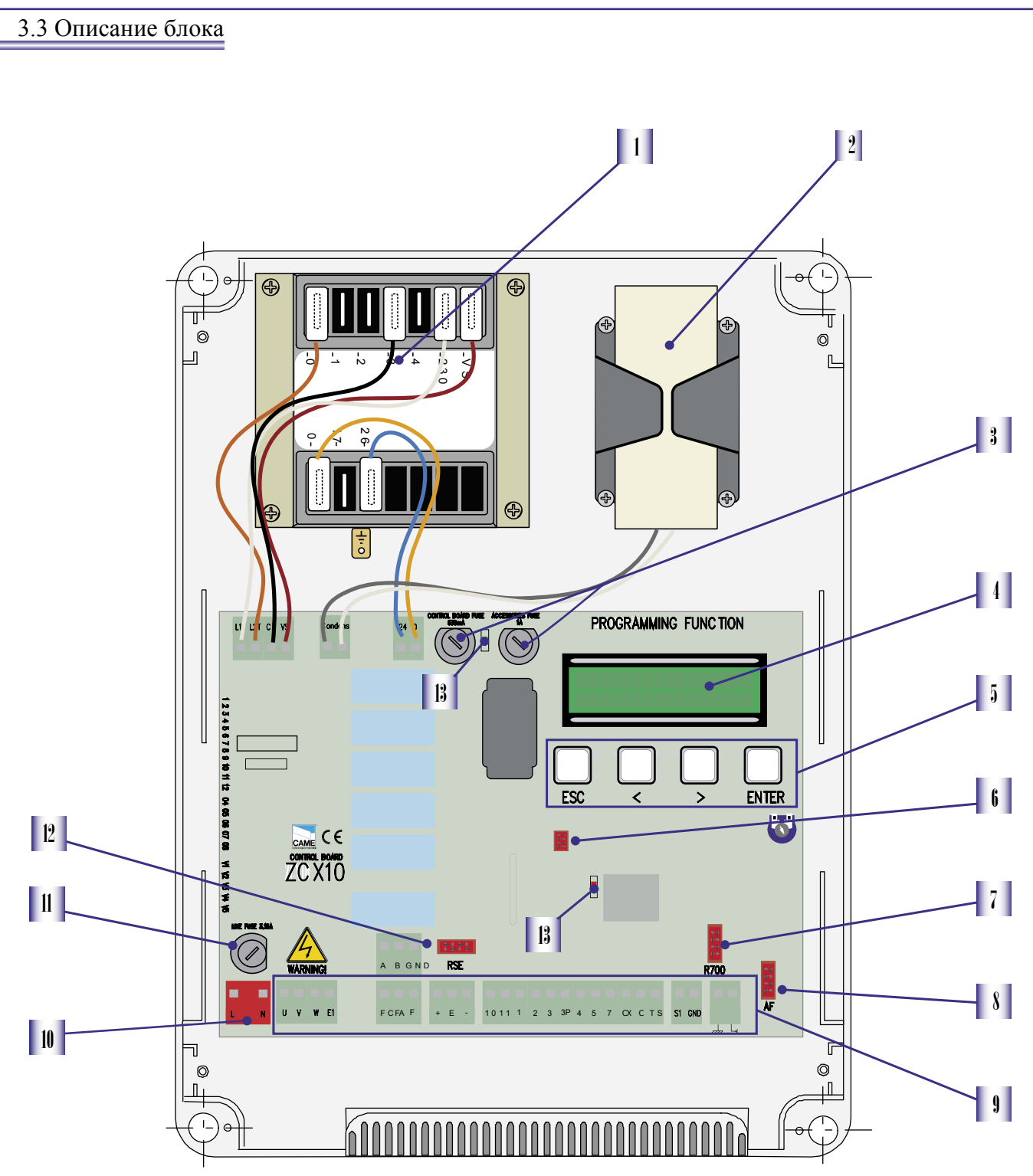

## Трансформатор

- 2- Конденсатор (по умолчанию отсутствует)
- 3- Предохранитель управляющих цепей 630 мА, предохранитель для аксессуаров 1А.
- 4 Дисплей
- 5. Кнопки программирования
- 6 Разъём для подключения карты памяти

- 7 Разъём для подключения платы R700
- Разъём для подключения платы AF
- 9. Колодки подключений
- и Разъём для подключения питания ~230В
- І Сетевой предохранитель 3.15 мА
- 2. Разъём для подключения платы RSE
- В- Светодиодные индикаторы

**Hyccran** 

#### 3.4 Установка петель на корпус блока упрвления

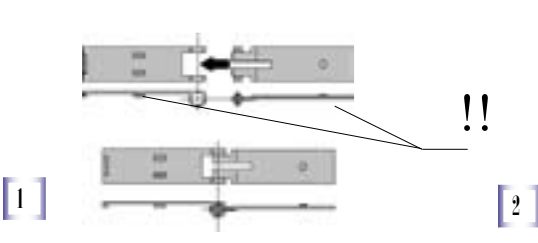

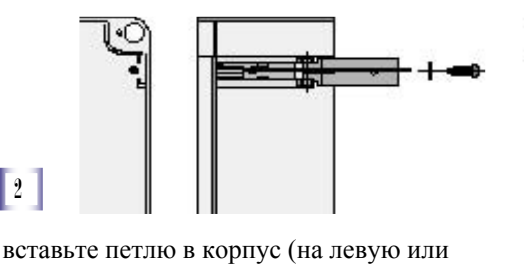

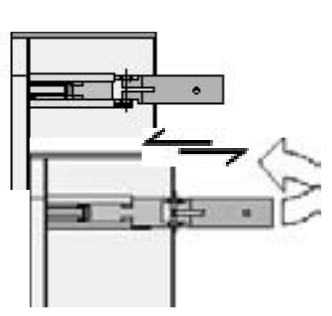

петли должны вращаться

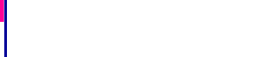

Соберите петлю,

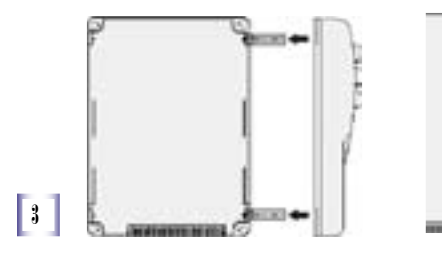

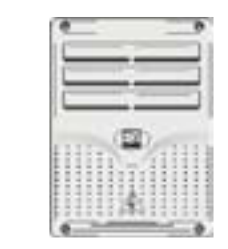

правую сторону) и зафиксируйте прилагаемыми винтами с шайбами

Установите крышку на петли, закройте её и зафиксируйте используя прилагаемые винты

# 4 Установка

4.1 Предварительно проверить

Установка должна производиться квалифицированным персоналом в соответствии с принятыми стандартами.

Перед установкой Вы должны:

• Убедиться, что место установки блока управления защищено от механических воздействий, и что поверхность крепления блока ровная и твёрдая.

• Обеспечить доступ к устройствам отключения электропитания, расстояние между контактами не менее 3 мм.

#### 4.2 Инструменты и материалы

Убедитесь в наличии всех необходимых инструментыв и материалов трубующихся для проведения соответствующих работ в соответствии с нормами безопасности.

Например:

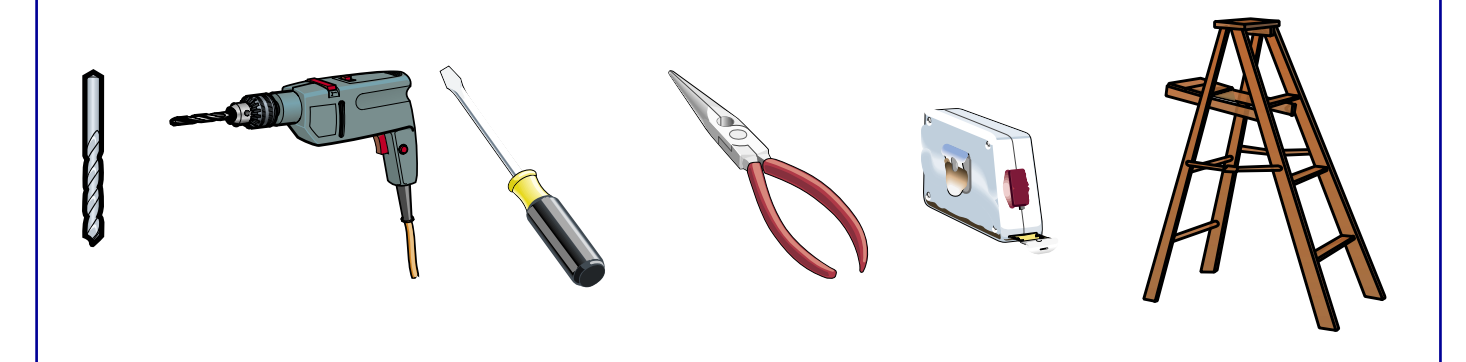

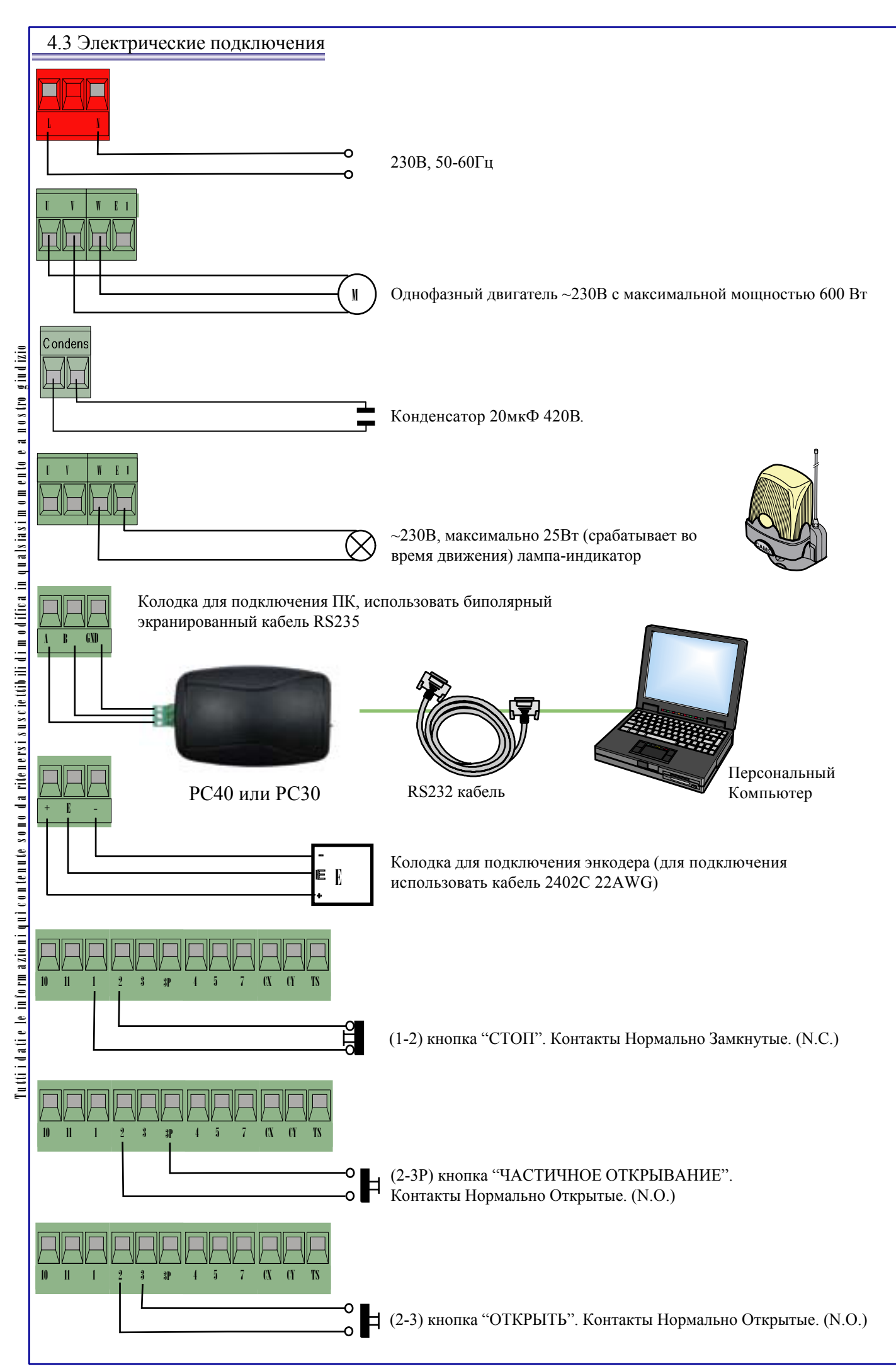

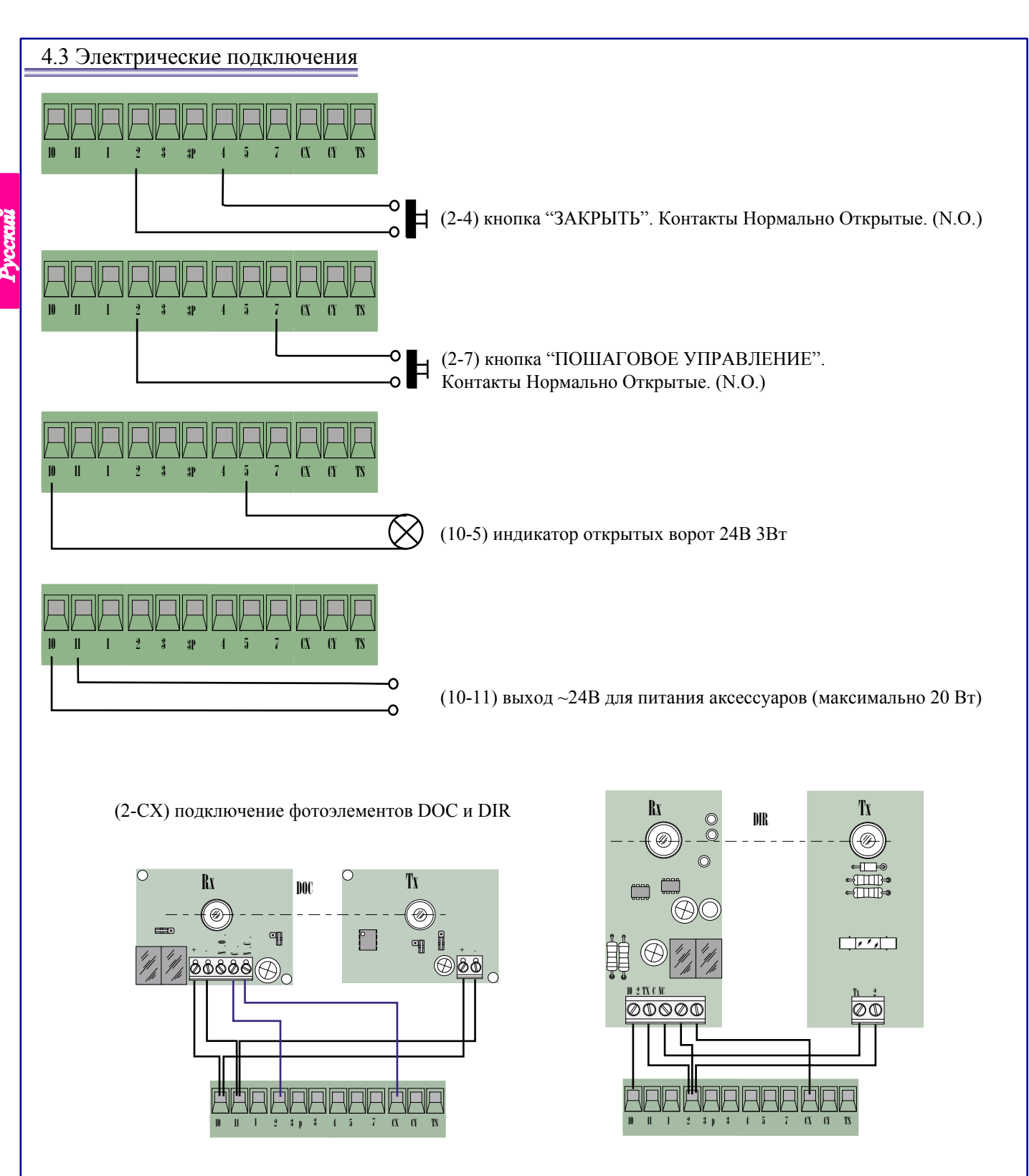

(2-СҮ) подключение фотоэлементов DOC и DIR

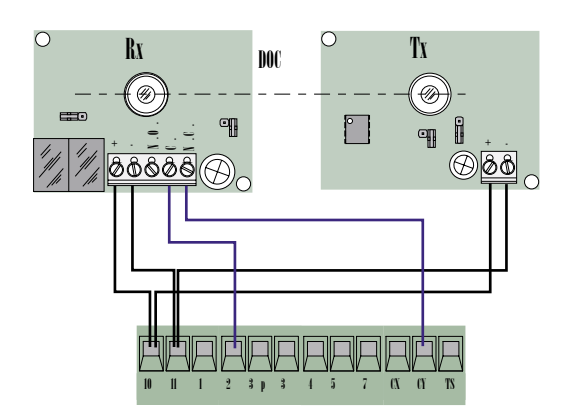

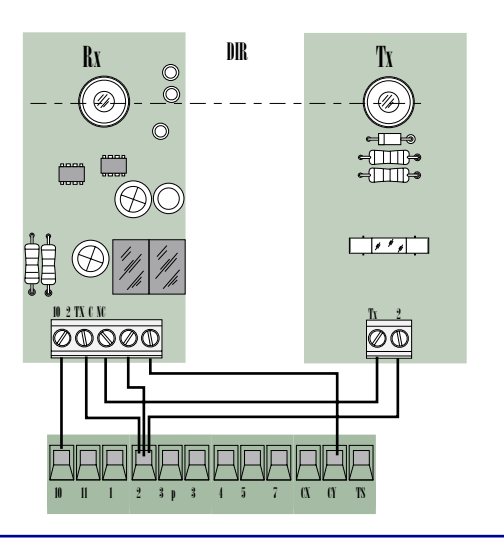

# 4.3 Электрические подключения

Подключение фотоэлементов DOC и DIR с функцией ТЕСТ

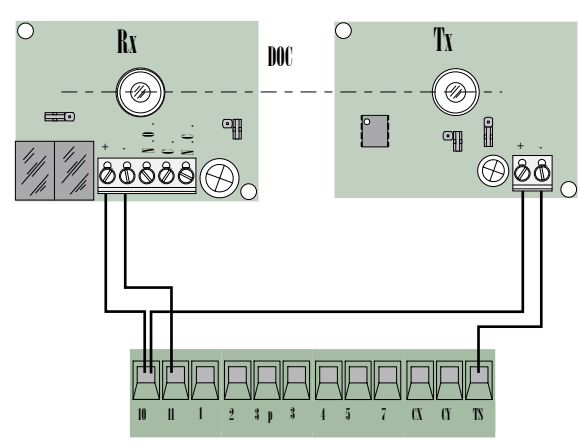

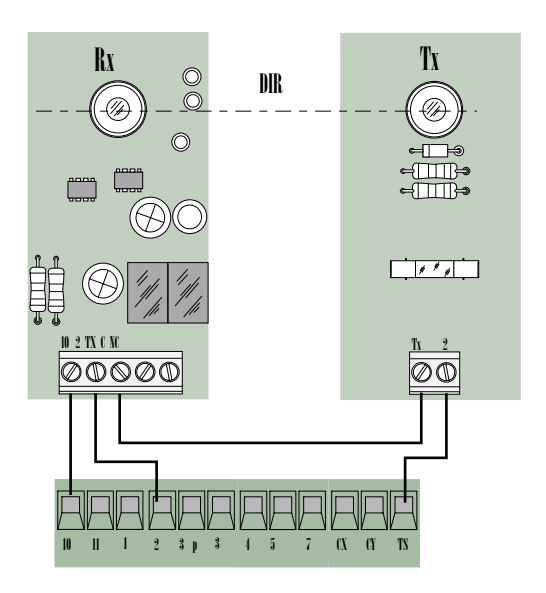

(S1-GND) колодка подключения считывателя TSP00 или LT001 ВНИМАНИЕ. Для работы считывателя необходимо подключить кодер (R700).

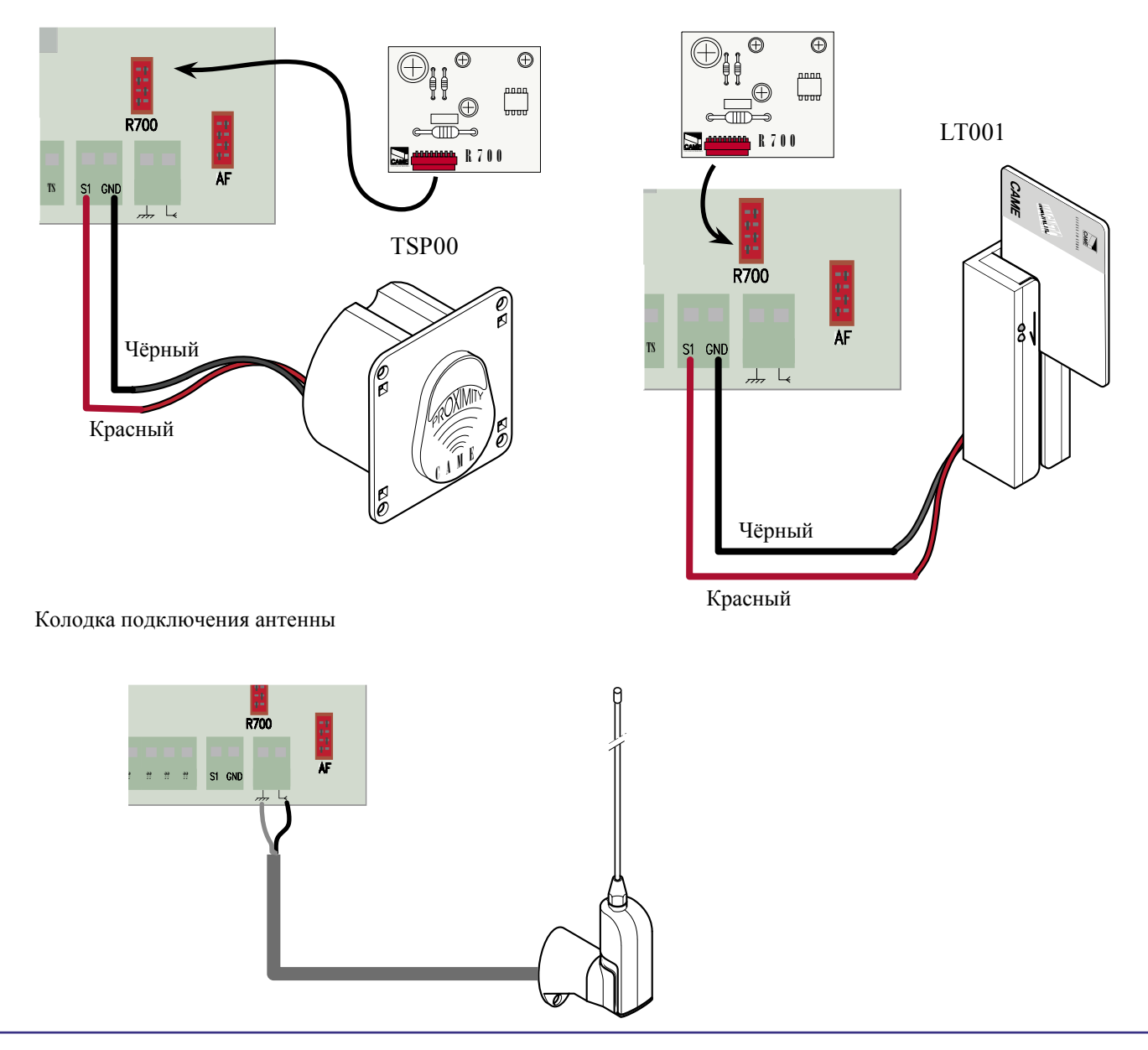

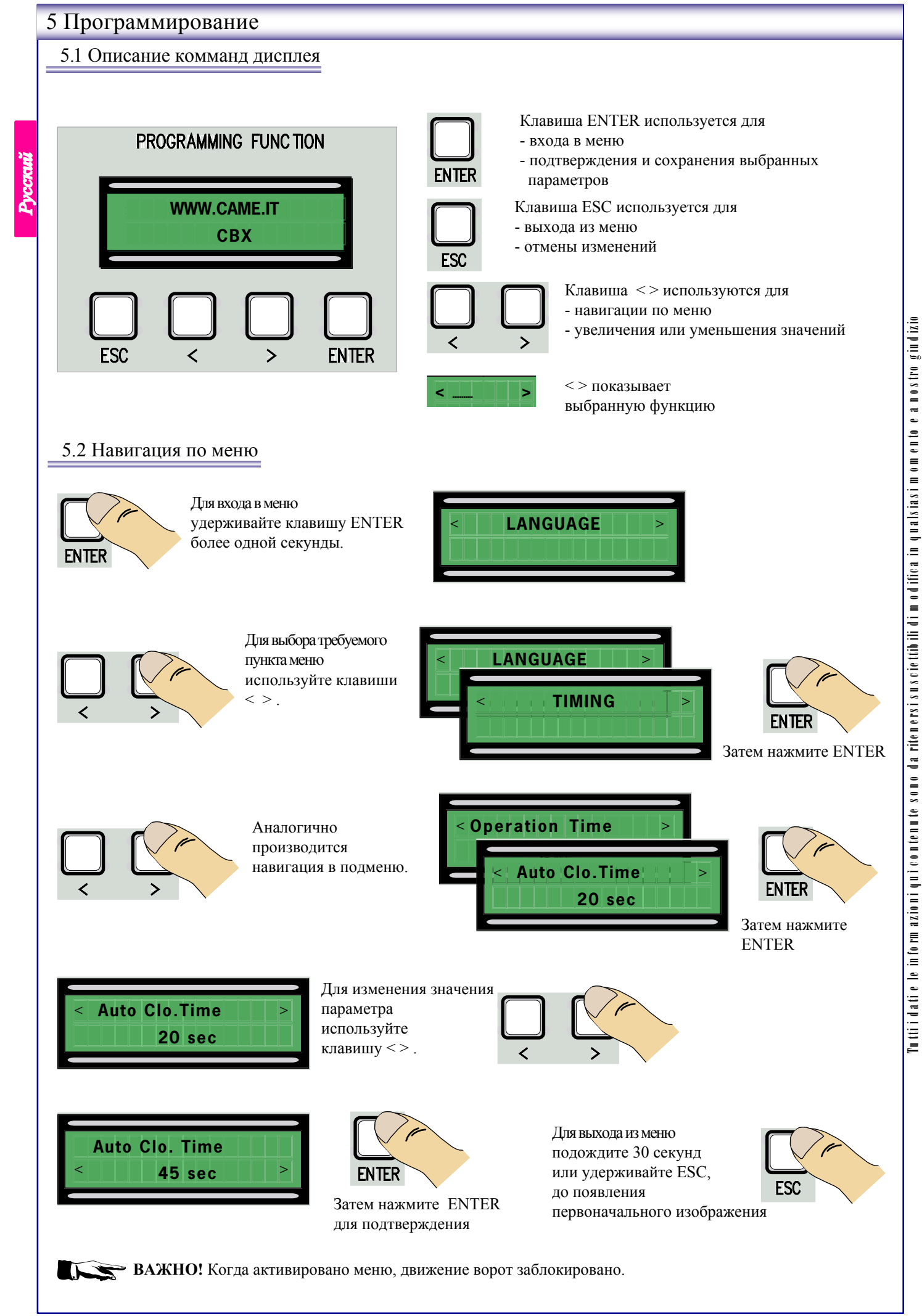

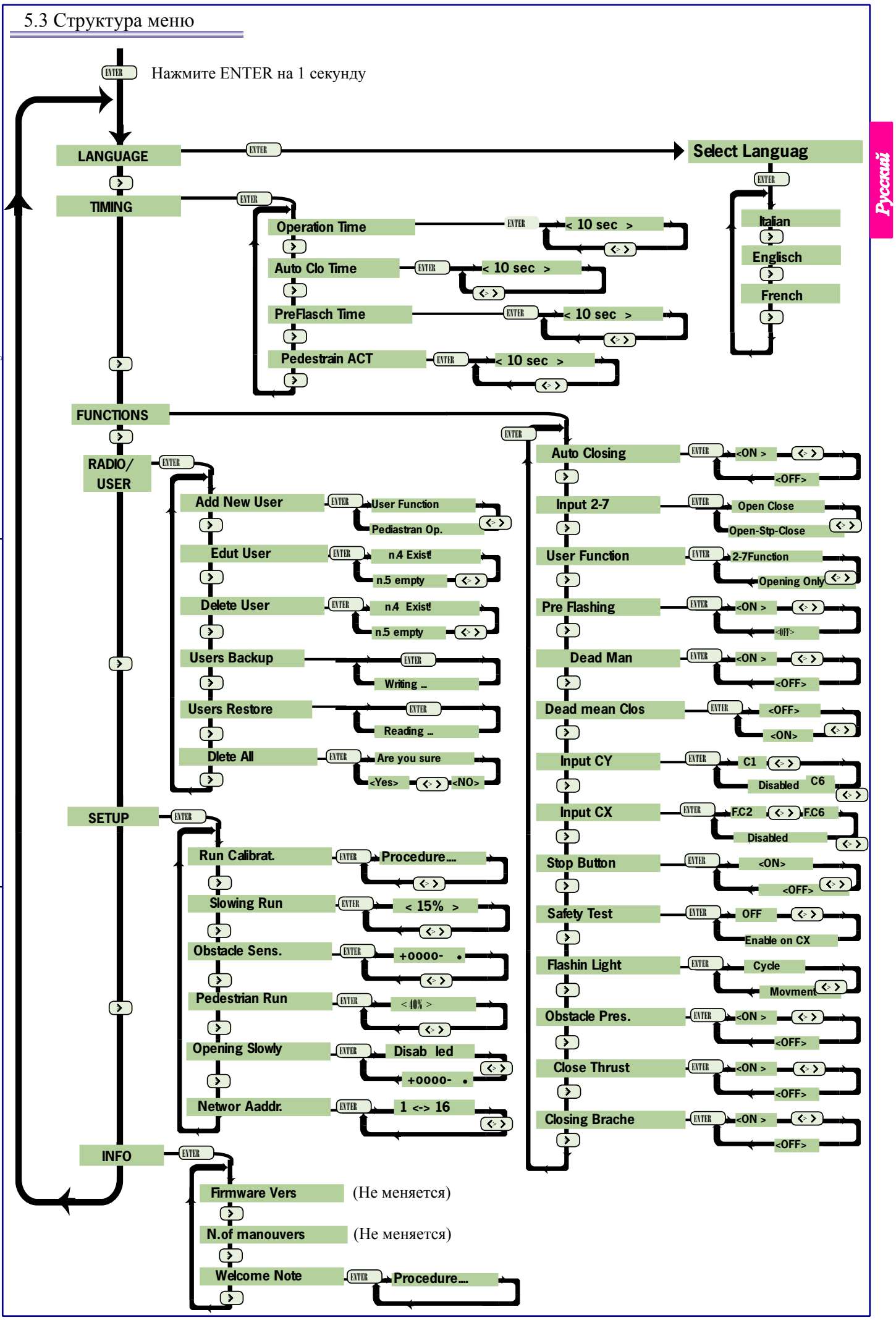

Tutti i dati e le informazioni qui contenute sono da ritenersi su sciettibili di modifica in qualsiasi momento e a nostro giudizio

9

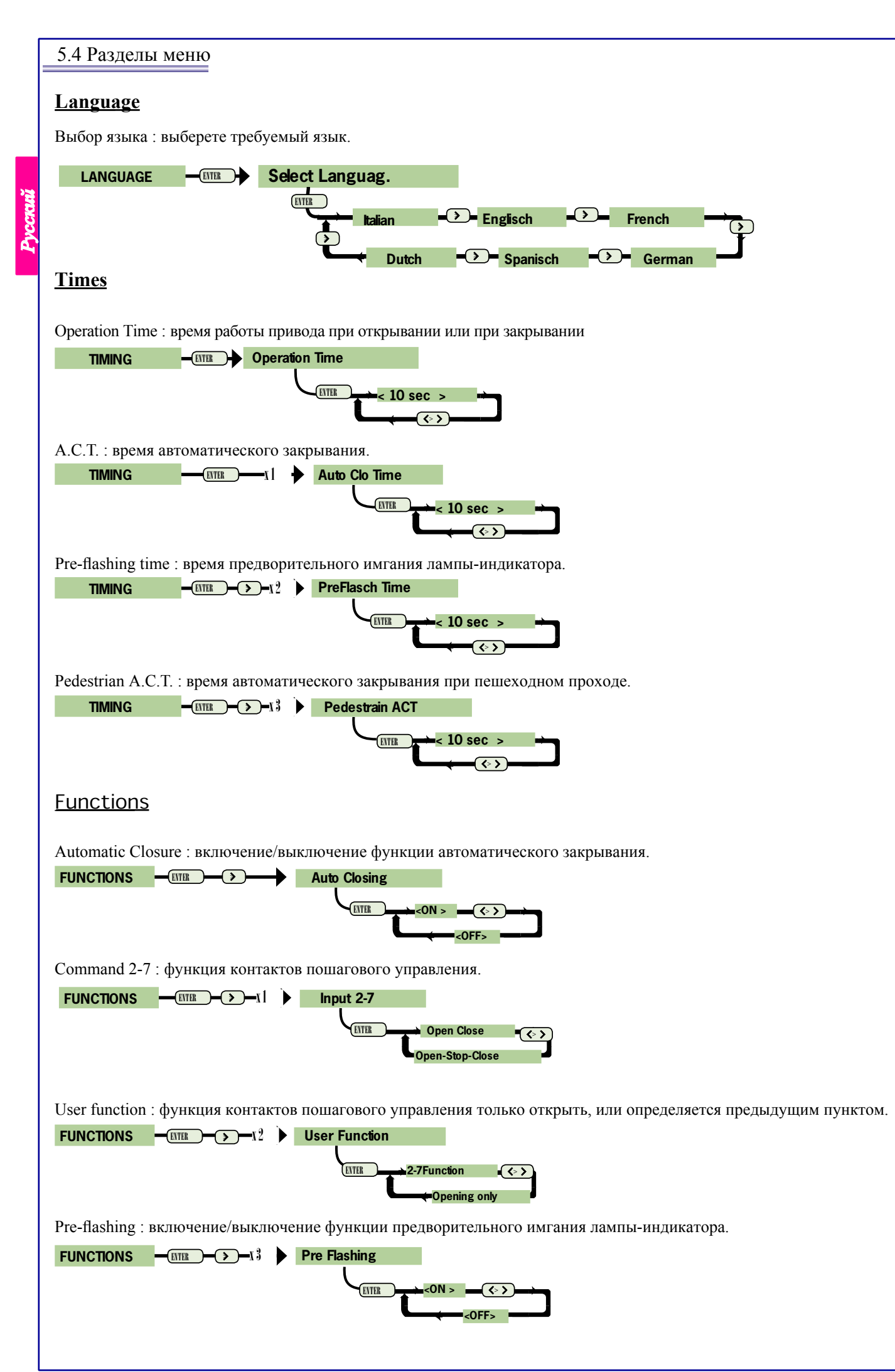

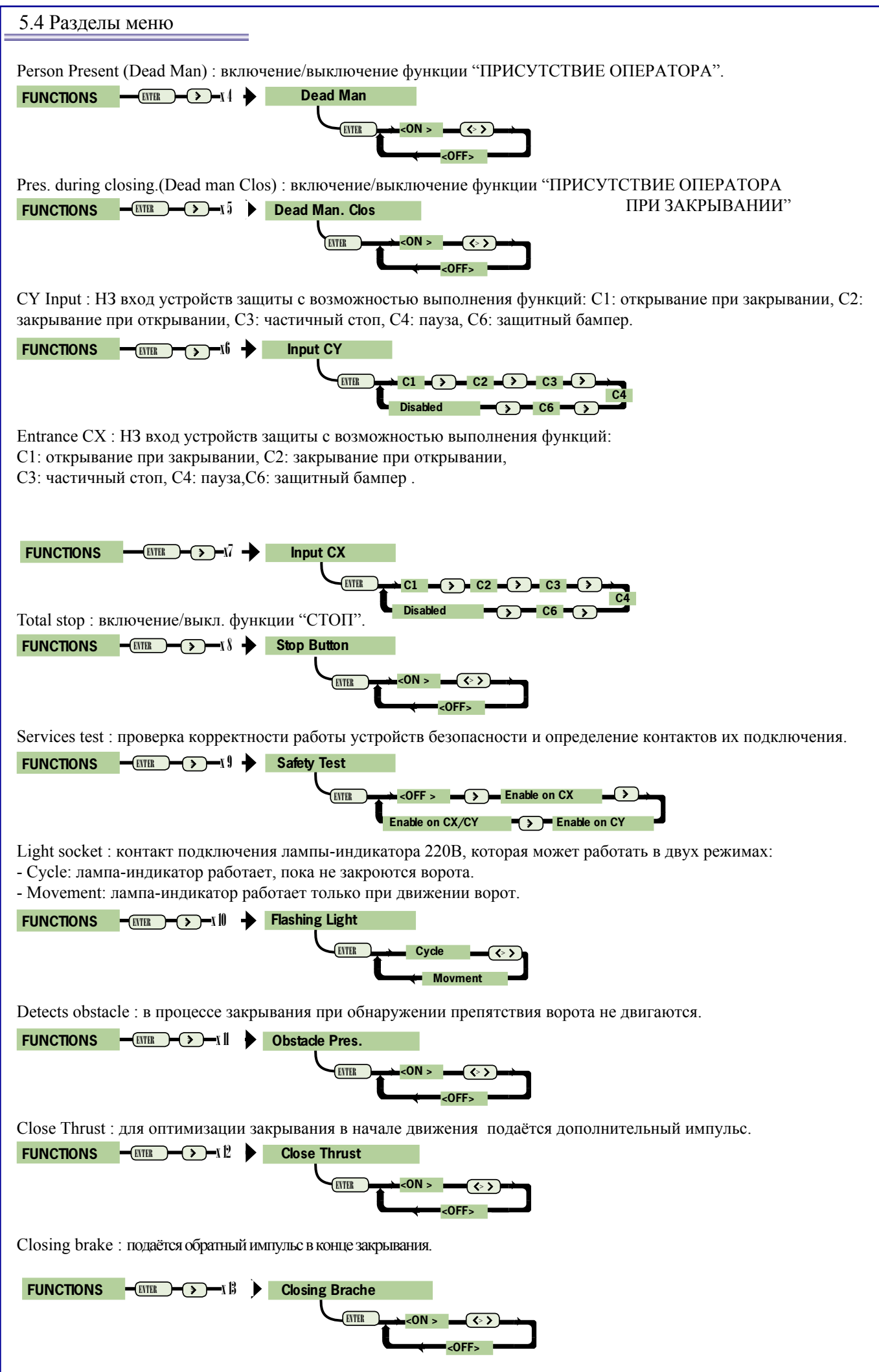

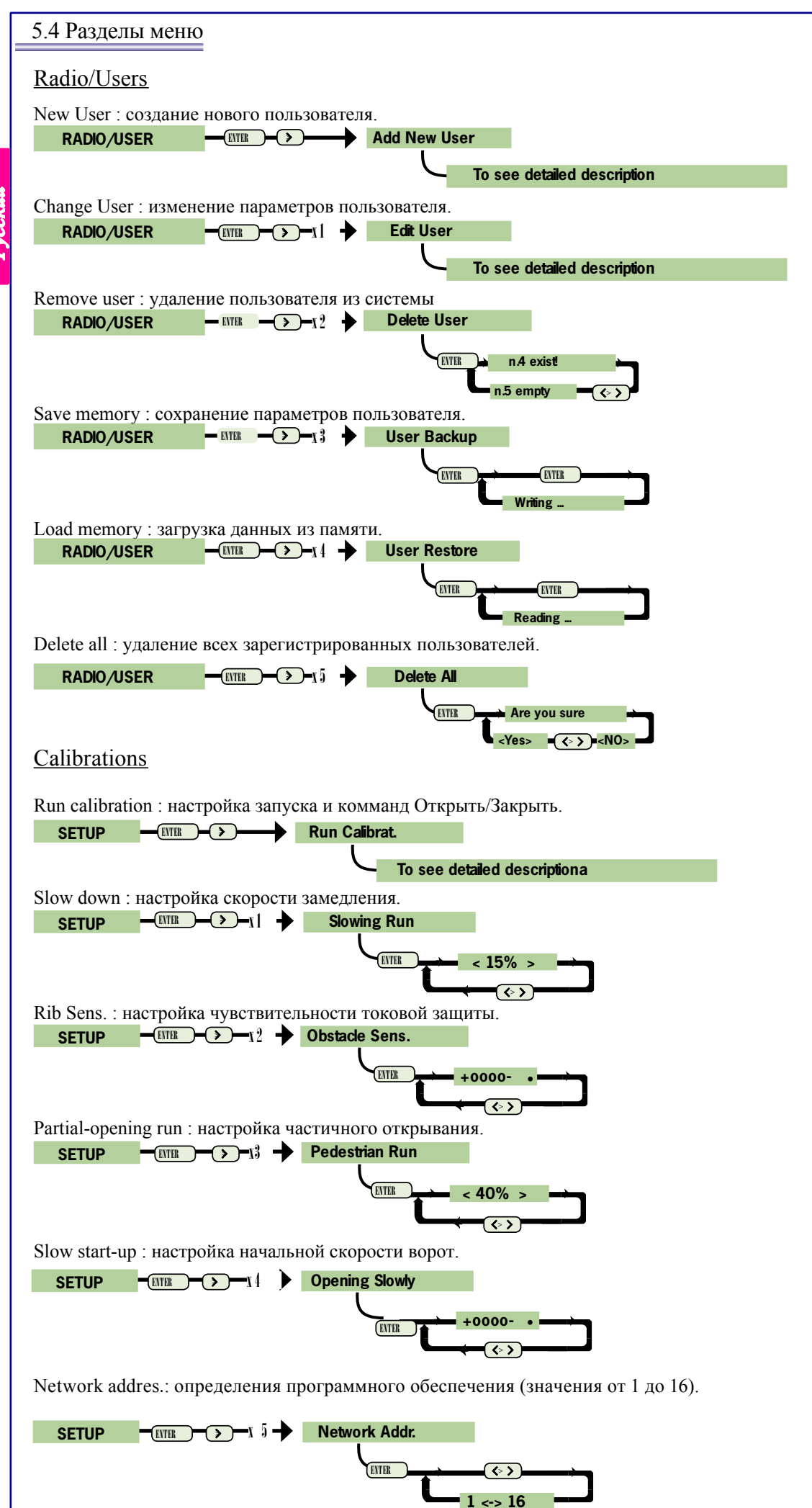

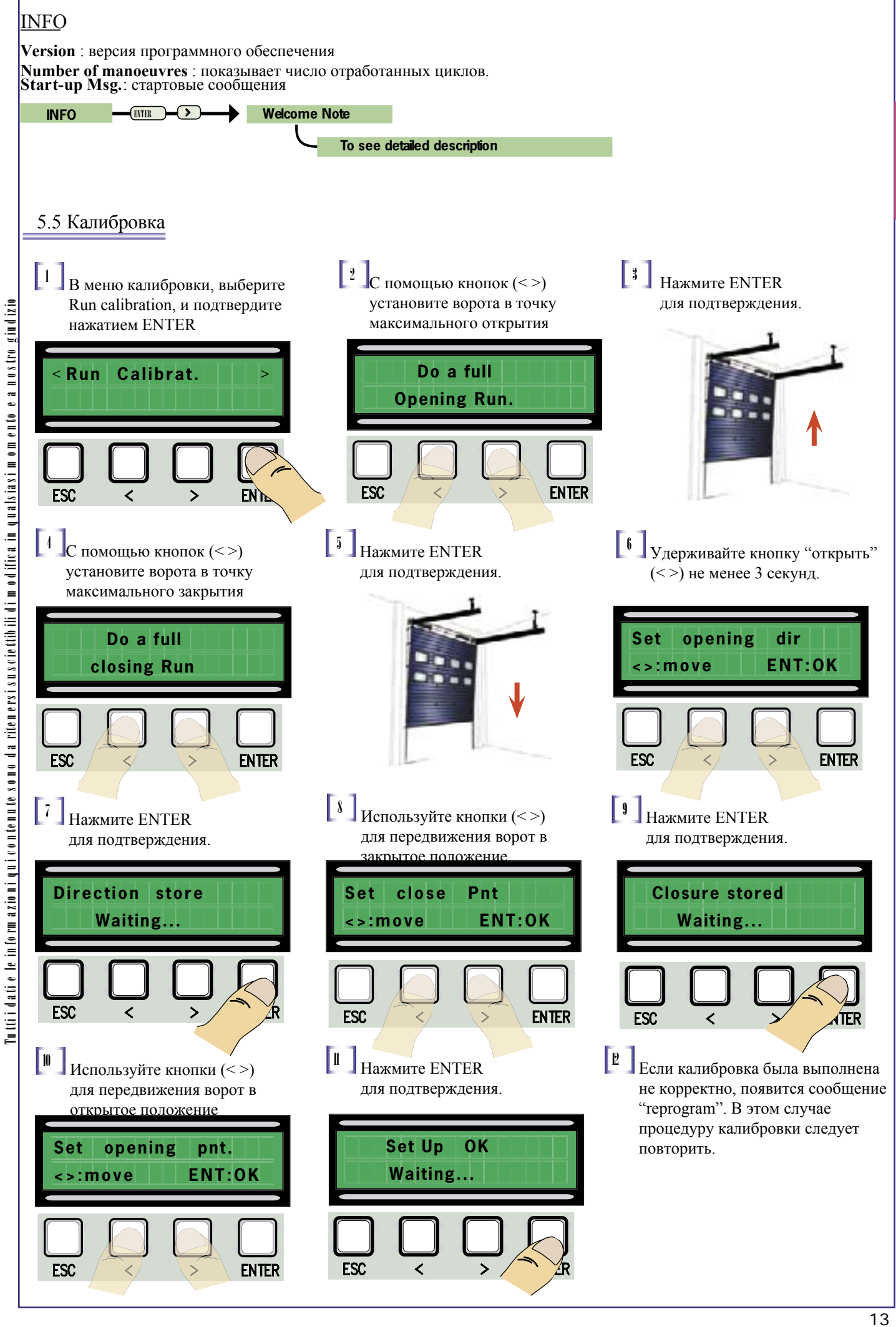

## 5.6 Плата декодера

Для задействования проксимити считывателей, Вы должны сначала подключить плату декодера: R700.

Разъём АF предназначен для платы радиоприёмника.

ВАЖНО! Если Вы не установили соответствующий декодер, Вы не сможете добавлять пользователей.

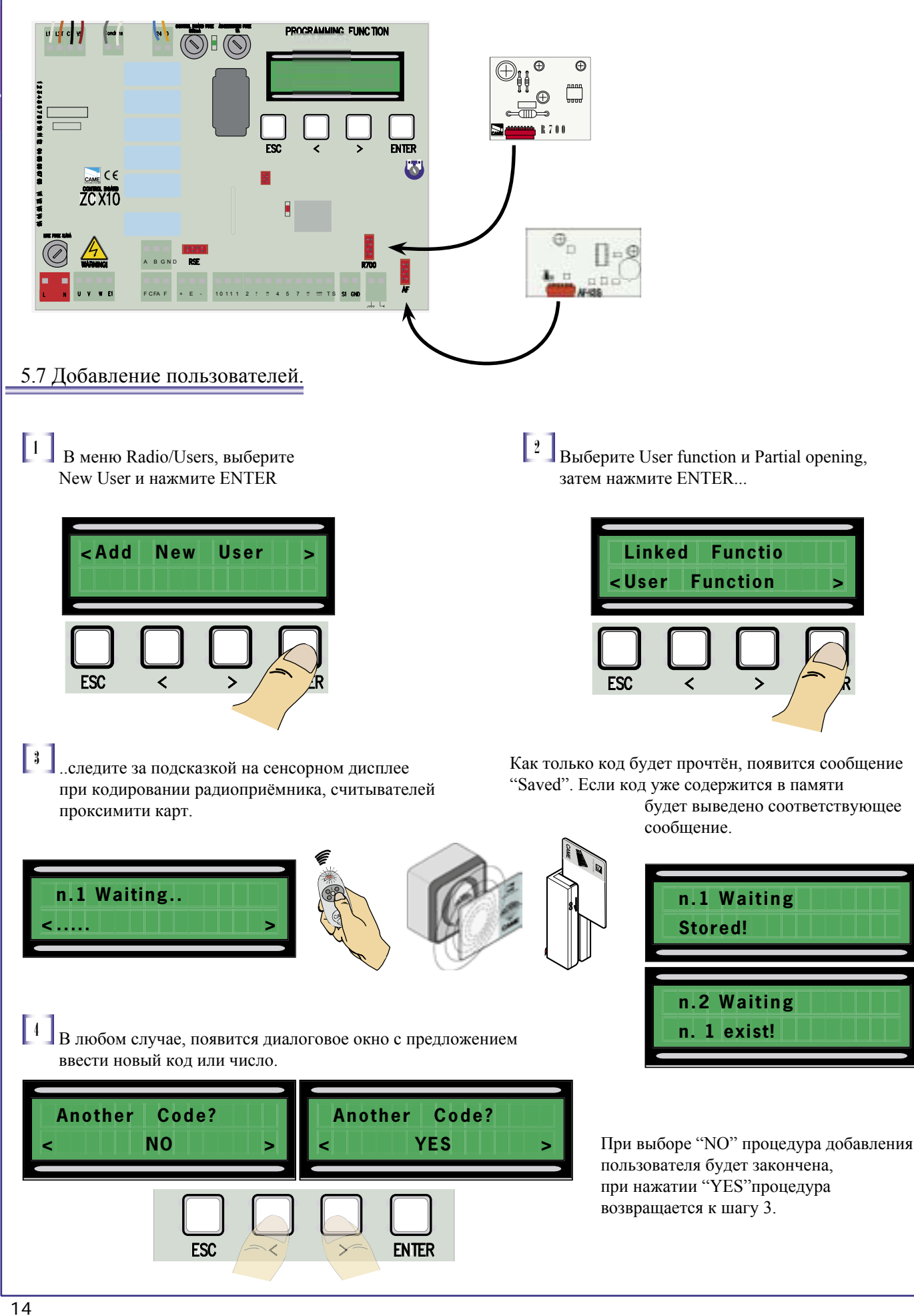

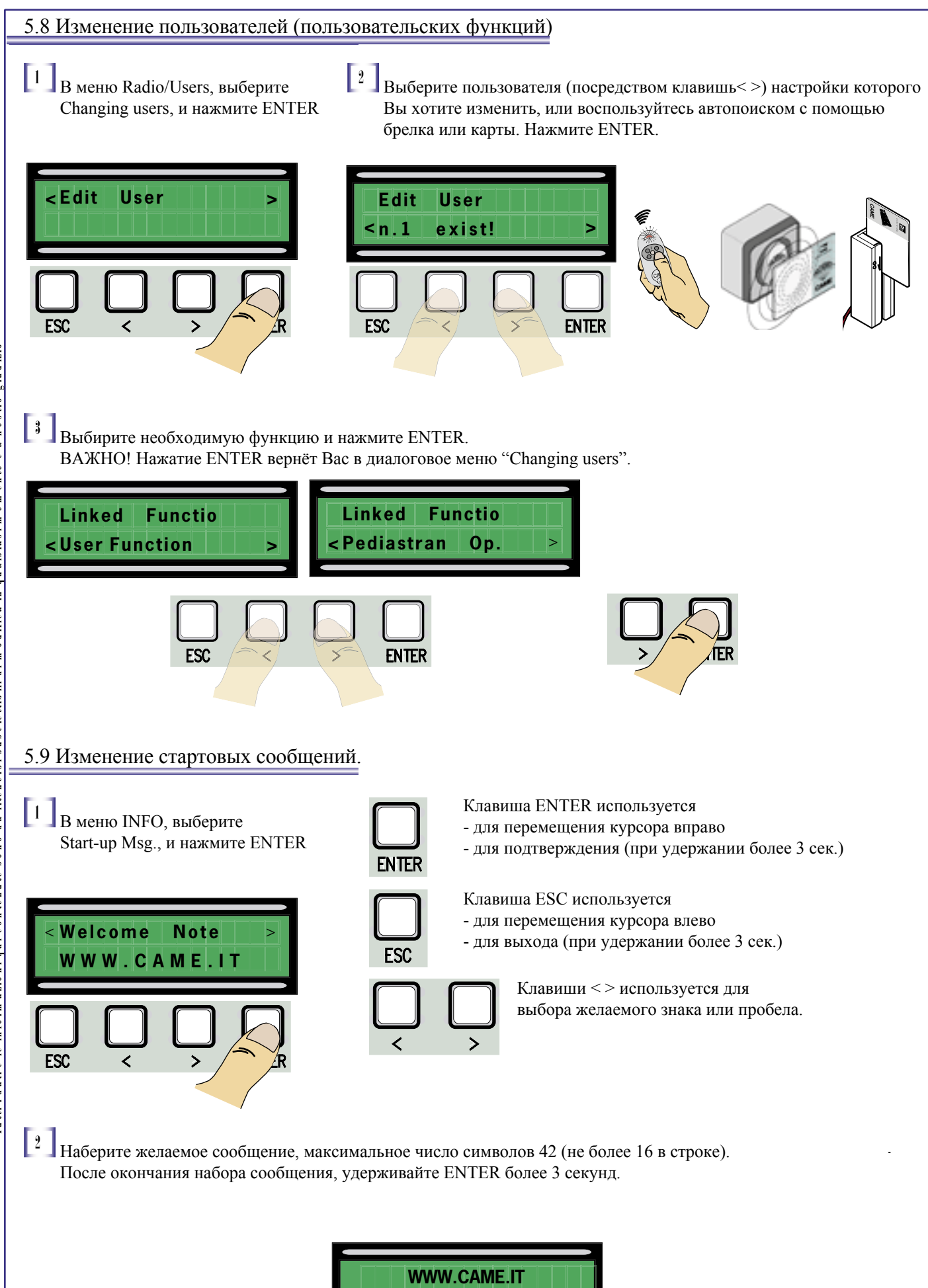

СВХ

#### 5.10 Сообщения об ошибках

"STOP Contact Open": нарушение H3 контакта. "Services Test!!!": устройство защиты не исправно. "Encoder malfunction: энкодер не исправен.

#### 5.11 Изменение вращающего момента

Изменение вращающего момента, производится путём перемещения клеммы с чёрным проводом; 1 мин. - 4 макс.

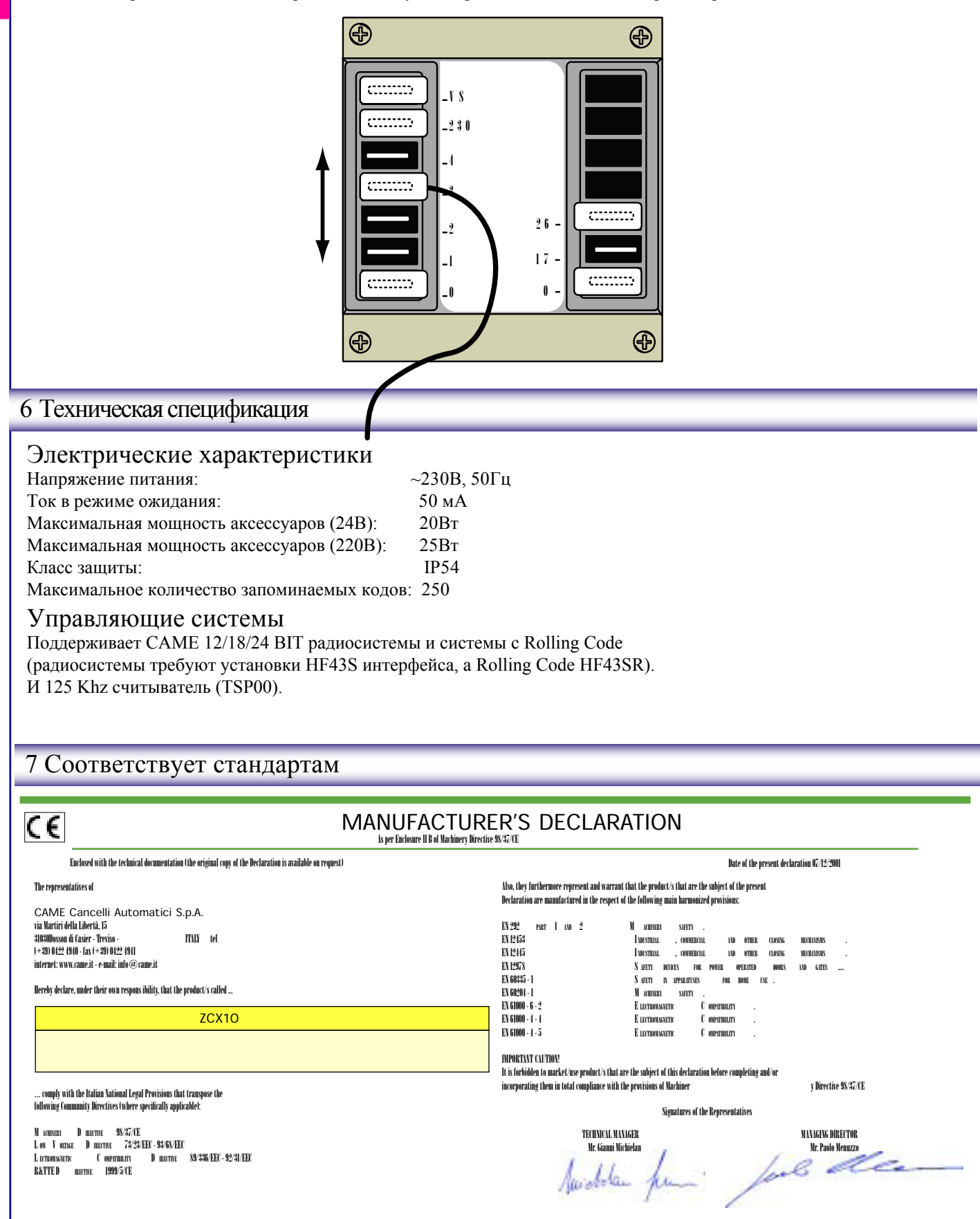